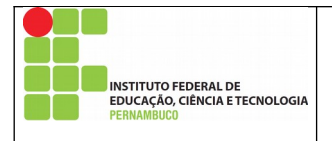

Manual de Acesso aos Arquivos Institucionais

Autor: *Campus* Garanhuns Aplicação: IFPE-Garanhuns Versão do Documento: 1.0 Data do Documento:12/05/2020

Página 1 de 8 Nº Revisão: **00** Data:12/05/2020 Aprovação:

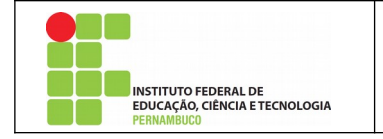

# Índice

| 1. Introdução                       | 3 |
|-------------------------------------|---|
| 2. Mapeado as Pastas Institucionais | 4 |
| 3. Acessando as Pastas e Arquivos   | 5 |
| 4. Pasta Institucional              | 6 |
| 5. Pasta Público                    | 7 |
| 6. Backups e Armazenamento          | 8 |

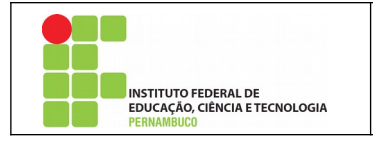

#### 1. Introdução

Este manual tem por objetivo auxiliar os usuários no uso das Pastas Institucionais, onde devese salvar todos os documentos de interesse Institucional.

O Serviço funciona de forma a disponibilizar nas estações de trabalho do usuário, pastas que estão armazenadas no servidor de arquivos no Data Center da CGTI do IFPE-*Campus* Garanhuns, ou seja, tudo que estiver salvo na Pasta Institucional estarão no servidor de arquivos e passando sempre por rotinas de backups, com isso garantindo mais integridade, segurança e disponibilidade dos arquivos.

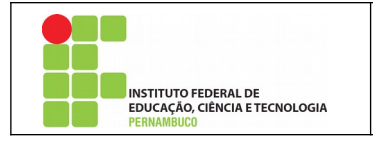

#### 2. Mapeado as Pastas Institucionais

O mapeamento das pastas institucionais é realizada automaticamente pelo serviço de controlador de domínio e autenticação das redes IFPE-Administrativo e IFPE-Laboratórios, desta forma ao usuário realizar o login nos computadores/estações de trabalho no Campus as pastas institucionais são criadas automaticamente.

Nesta rotina automática de mapeamento das pastas Institucionais são mapeadas as pastas "Publico" e "Institucional"

A seguir segue imagem das unidades de redes que são criadas:

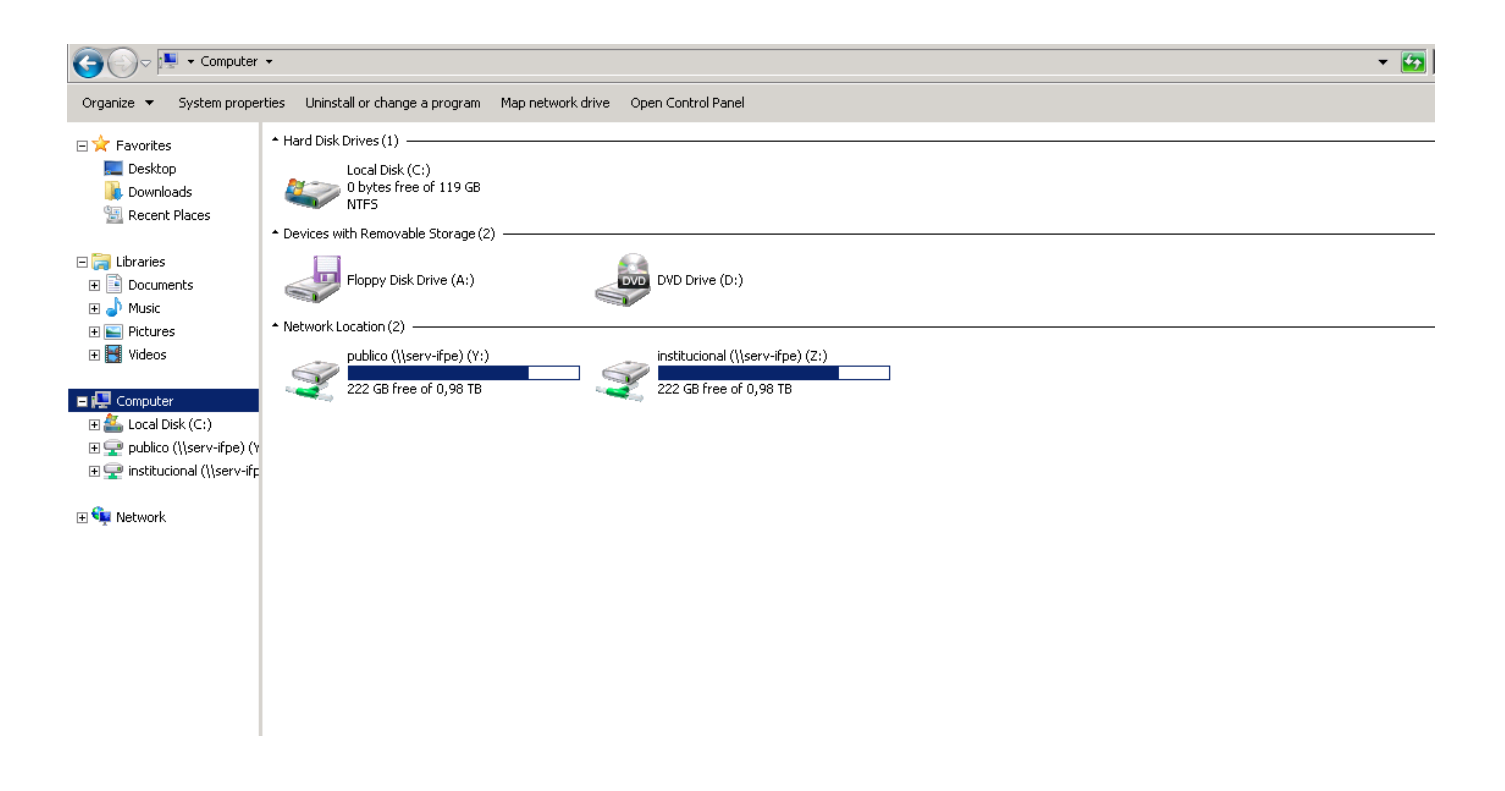

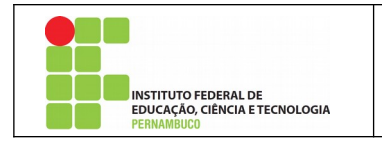

3. Acessando as Pastas e Arquivos.

Após o mapeamento das unidades de rede serem realizadas com sucesso, você deverá acessar o gerenciador de arquivos de seu computador, digite na barra de pesquisa do Windows "Meu computador".

Acessando o Gerenciador de Arquivos do Windows

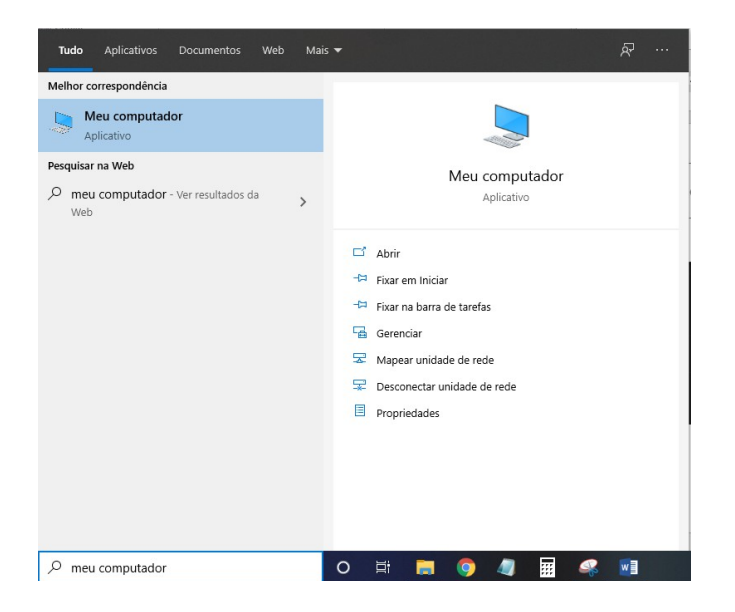

Ao abrir o "Meu Computador" você verá que tem mais duas unidades de disco disponíveis:

- Institucional Representado pela leta (I ou Z);
- Público Representado pela letra (P ou Y);

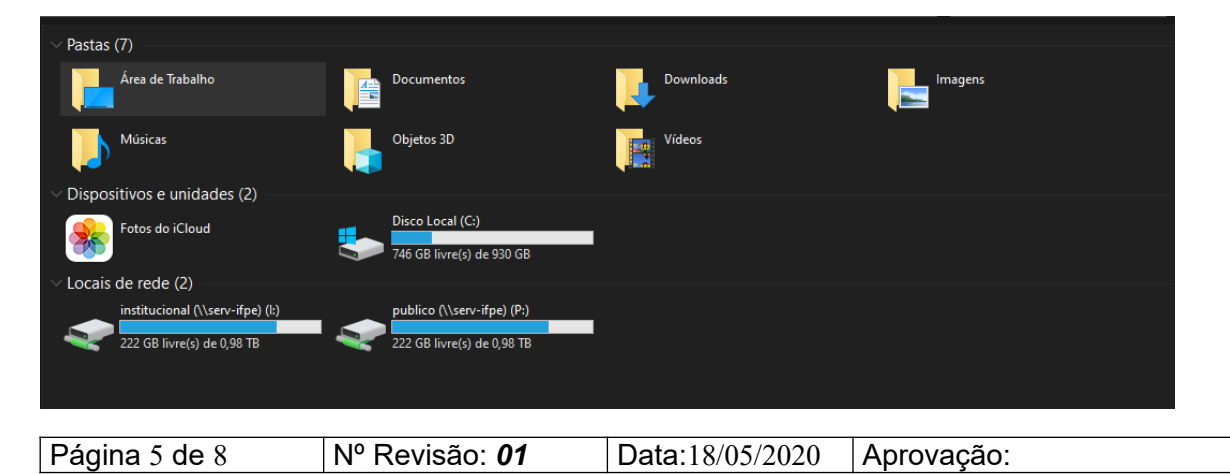

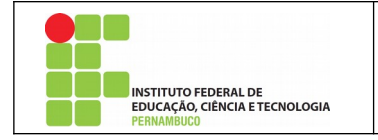

#### 4. Pasta Institucional

Nessa pasta consta todas as pastas dos setores e de algumas comissões da Instituição, onde o acesso é controlado por permissões previamente cadastrada de acordo com a lotação do usuário/servidor na Instituição ou membro de uma comissão. O usuário poderá visualizar todos os arquivos do seu respectivo setor de lotação, porém, <sup>[1]</sup>não poderá editar ou excluir arquivos e pastas que foram criados por outras pessoas do seu setor, apenas a pessoa que criou o arquivo ou pasta poderá editá-lo ou exclui-lo.

| Nome                 | Data de modificaç | Тіро              | Tamanho |  |
|----------------------|-------------------|-------------------|---------|--|
| AADM                 | 03/03/2020 08:24  | Pasta de arquivos |         |  |
| ACONT                | 17/03/2020 16:34  | Pasta de arquivos |         |  |
| ASCE                 | 07/06/2019 09:31  | Pasta de arquivos |         |  |
| ASPE                 | 17/03/2020 10:08  | Pasta de arquivos |         |  |
| AUDI                 | 26/02/2013 18:00  | Pasta de arquivos |         |  |
| CAED-Administrativos | 03/07/2019 10:35  | Pasta de arquivos |         |  |
| CAED-Docentes        | 21/12/2017 16:00  | Pasta de arquivos |         |  |
| CAEE                 | 12/03/2020 08:30  | Pasta de arquivos |         |  |
|                      | 21/12/2018 11:32  | Pasta de arquivos |         |  |
| CALM                 | 05/02/2020 09:07  | Pasta de arquivos |         |  |
| СВІМ                 | 14/02/2020 08:54  | Pasta de arquivos |         |  |
| 📙 ССЦ                | 17/02/2020 11:20  | Pasta de arquivos |         |  |
| CCON                 | 02/01/2020 07:40  | Pasta de arquivos |         |  |
| CCTADS               | 12/07/2019 10:32  | Pasta de arquivos |         |  |
| ССТЕ                 | 22/06/2012 10:44  | Pasta de arquivos |         |  |
| _ ссті               | 01/10/2018 09:13  | Pasta de arquivos |         |  |
| ССТМА                | 19/02/2020 10:23  | Pasta de arquivos |         |  |
| CEEG                 | 12/03/2020 11:55  | Pasta de arquivos |         |  |
| CELLE                | 16/03/2020 13:56  | Pasta de arquivos |         |  |
| CFOG                 | 22/06/2012 10:44  | Pasta de arquivos |         |  |
| GEST CGEST           | 01/04/2016 10:02  | Pasta de arquivos |         |  |
| GPE                  | 10/02/2020 13:56  | Pasta de arquivos |         |  |
| ССТІ                 | 08/05/2020 09:32  | Pasta de arquivos |         |  |
| - CMAN               | 13/02/2020 12:59  | Pasta de arquivos |         |  |

Como o espaço de armazenamento é limitado, algumas restrições são aplicadas, e assim, alguns tipos de arquivos que não podem ser salvos nas Pastas Institucionais.

Segue abaixo as extensões de arquivos que NÃO são permitidas:

| jpg | jpeg | png | exe | pif | mp3 | ogg | wma | rar | zip | 7z  | gz  |
|-----|------|-----|-----|-----|-----|-----|-----|-----|-----|-----|-----|
| iso | wmv  | avi | mp4 | mpg | MP4 | MTS | mts | bmp | flv | vob | db. |

[1] essa é uma medida de segurança adotada visando prevenir possíveis danos acidentais nos arquivos ou maliciosos conforme os causados por malwares como o "ransomware"

| $Fayina 0 ue 8 \qquad N^{r} Revisa0. 01 \qquad Data. 18/03/2020 \qquad Aprovação.$ | Página 6 de 8 | № Revisão: <b>01</b> | Data:18/05/2020 | Aprovação: |
|------------------------------------------------------------------------------------|---------------|----------------------|-----------------|------------|
|------------------------------------------------------------------------------------|---------------|----------------------|-----------------|------------|

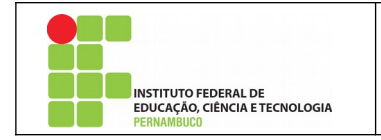

### 5. Pasta Público

Nessa pasta o acesso é permitido para todos os usuários, onde todos pode-se criar, editar e excluir quaisquer arquivos ou pastas.

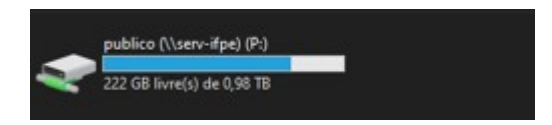

Como acontece no caso das Pastas Institucionais, nesta Pasta também algumas restrições são aplicadas, e assim, alguns tipos de arquivos que não podem ser salvos

Segue abaixo as extensões de arquivos que NÃO são permitidas:

| jpg | jpeg | png | exe | pif | mp3 | ogg | wma | rar | zip | 7z  | gz |
|-----|------|-----|-----|-----|-----|-----|-----|-----|-----|-----|----|
| iso | wmv  | avi | mp4 | mpg | MP4 | MTS | mts | bmp | flv | vob | db |

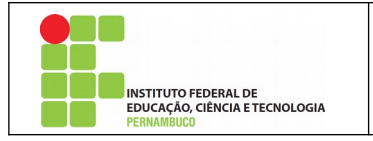

## 6. Backups e Armazenamento

Todos os arquivos institucionais localizados nas pastas dos setores na pasta Institucional são objetos de rotinas de backups que ocorrem seguindo as melhores praticas e técnicas de backup para assegurar a maior segurança e disponibilidade dos arquivos institucionais.

Além das rotinas de backup, periodicamente a CGTI realiza rotinas de verificação dos backups, a fim de assegurar a recuperação dos dados quando necessário.

Diante da capacidade limitada de armazenamento e de realização de backup de todos os arquivos e sistemas disponibilizados no *Campus*, os arquivos e pastas localizados na pasta "Público" **NÃO** possui rotinas de backup, assim, é recomendado que os arquivos localizados nesta pasta esteja nela apenas com a finalidade de ser disponibilizados a outros servidores que não tem ao arquivo senão por meio desta pasta e de caráter temporário, pois a CGTI se reserva o direito de excluir arquivos localizados na pasta "Público" sem previa autorização do servidor que salvou o arquivo nesta pasta, visando garantir a disponibilidade de espaço para o armazenamento na pasta "Institucional".